# INSTRUKCJA UŻYTKOWNIKA SYSTEMU BAZY DANYCH O PRODUKTACH I OPAKOWANIACH ORAZ O GOSPODARCE ODPADAMI – BDO

# Karta ewidencji pojazdów wycofanych z eksploatacji

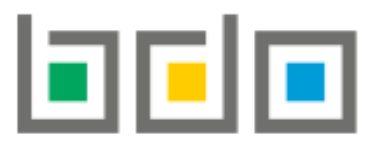

BAZA DANYCH O PRODU I OPAKOWANIACH ORAZ BAZA DANYCH O PRODUKTACH O GOSPODARCE ODPADAMI

| Metryka dokumentu      |                                                           |
|------------------------|-----------------------------------------------------------|
| Autor dokumentu:       | Instytut Ochrony Środowiska – Państwowy Instytut Badawczy |
| Wersja dokumentu:      | 1.1                                                       |
| Status obowiązujący:   | Obowiązujący                                              |
| Data obowiązywania OD: | 2019-12-16                                                |
| Data aktualizacji:     | 2020-05-04                                                |

# Spis treści

| Karta | ewidencji | pojazdów wycofanych z eksploatacji (KEPWzE)              | 4  |
|-------|-----------|----------------------------------------------------------|----|
| 1.    | Utworze   | nie karty ewidencji pojazdów wycofanych z eksploatacji   | 6  |
| 2.    | Szczegó   | y karty ewidencji pojazdów wycofanych z eksploatacji     | 9  |
| 2     | .1. Pro   | wadzący punkt zbierania pojazdów                         | 10 |
|       | 2.1.1.    | Zakładka przyjęte                                        | 10 |
|       | 2.1.2.    | Zakładka przekazane                                      | 11 |
| 2     | .2. Pro   | wadzący stację demontażu                                 | 12 |
|       | 2.2.1.    | Zakładka przyjęte odpady                                 | 12 |
|       | 2.2.2.    | Zakładka wyposażenie i części                            | 13 |
|       | 2.2.3.    | Zakładka wytwarzane odpady                               | 14 |
|       | 2.2.4.    | Zakładka przetwarzane odpady                             | 15 |
|       | 2.2.5.    | Zakładka przekazane odpady                               | 16 |
|       | 2.2.6.    | Zakładka zestawienie danych                              | 17 |
| 3.    | Utworze   | nie nowych wpisów                                        | 17 |
| 3     | .1. Pur   | ıkt zbierania pojazdów                                   | 17 |
|       | 3.1.1.    | Utworzenie wpisu dotyczącego przyjętych pojazdów         | 18 |
|       | 3.1.2.    | Utworzenie wpisu dotyczącego przekazanych pojazdów       | 20 |
| 3     | .2. Pro   | wadzący stację demontażu                                 | 21 |
|       | 3.2.1.    | Utworzenie wpisu dotyczącego przyjętych pojazdów         | 22 |
|       | 3.2.2.    | Utworzenie nowego wpisu dotyczącego wyposażenia i części | 25 |
|       | 3.2.3.    | Utworzenie wpisu dotyczącego wytwarzanych odpadów        | 26 |
|       | 3.2.4.    | Utworzenie wpisu dotyczącego przetwarzanych odpadów      | 28 |
|       | 3.2.5.    | Utworzenie wpisu dotyczącego przekazanych odpadów        | 30 |
| 4.    | Edycja i  | usunięcie karty                                          | 34 |

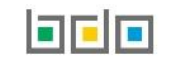

| 5. | Edycja i usunięcie wpisu | 3 | 4 |
|----|--------------------------|---|---|
|----|--------------------------|---|---|

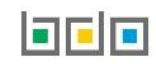

### Karta ewidencji pojazdów wycofanych z eksploatacji (KEPWzE)

| 🖻 EWIDENCJA O                                            | DPADÓW                          |    |
|----------------------------------------------------------|---------------------------------|----|
| KARTY PRZEKAZ                                            | ANIA 🗸                          |    |
| KARTY EWIDENC                                            | .ji ~                           | ,  |
| KARTY EWIDE<br>ODPADÓW                                   | NCJI                            |    |
| KARTY EWIDE<br>KOMUNALNY<br>OSADÓW ŚCIE                  | ncji<br>Ch<br>Kowych            |    |
| KARTY EWIDE<br>ZUŻYTEGO SP<br>ELEKTRYCZNE<br>ELEKTRONICZ | NCJI<br>RZĘTU<br>IGO I<br>INEGO |    |
| KARTY EWIDE<br>POJAZDÓW<br>WYCOFANYCH<br>EKSPLOATACJ     | NCJI<br>† Z<br>I                |    |
| Rysunek 1 Widok rozw<br>Karty ewidencji pojazo           | vijanego men<br>lów             | nu |

wycofanych z eksploatacji

Kartę ewidencji pojazdów wycofanych z eksploatacji sporządzają w zakresie swojej działalności prowadzący stacje demontażu i prowadzący punkty zbierania pojazdów.

Karta ewidencji pojazdów wycofanych z eksploatacji prowadzona jest w kontekście miejsca prowadzenia działalności.

Dla danego kodu i rodzaju odpadu, w danym roku kalendarzowym, można utworzyć tylko jedną kartę ewidencji pojazdów wycofanych z eksploatacji na jeden typ działalności stacja demontażu/punkt zbierania pojazdów.

Ewidencja danego rodzaju odpadu w danym roku prowadzona jest poprzez sporządzanie wpisów na karcie w zakresie przyjętych pojazdów i przekazanych odpadów.

Prowadzący stację demontażu dodatkowo ewidencjonuje wytworzone i przetworzone odpady.

Dostęp do listy kart ewidencji pojazdów wycofanych z eksploatacji jest możliwy z modułu menu bocznego "Ewidencja odpadów" po wyborze z sekcji "Karty ewidencji" opcji "Karty Ewidencji pojazdów wycofanych z eksploatacji" **[RYSUNEK 1]**.

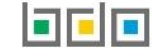

Tabela z listą kart ewidencji pojazdów wycofanych z eksploatacji zawiera następujące informacje [RYSUNEK 2]:

- numer karty,
- kod i rodzaj odpadów,
- kod ex,
- utrata statusu kodu niebezpiecznego,
- typ działalności,
- imię i nazwisko sporządzającego.

|     |               | Lista kart ewider                                         | ncji poj | azdów wycofanych z ek               | Sploatacji + Nowa karta     |   |                                    |         |
|-----|---------------|-----------------------------------------------------------|----------|-------------------------------------|-----------------------------|---|------------------------------------|---------|
| Lp. | Numer karty 🗢 | Kod i rodzaj odpadów 🔶                                    | Kod ex   | Utrata statusu kodu niebezpiecznego | Typ działalności            | ¢ | lmię i nazwisko<br>sporządzającego | ¢       |
| 1   | 00001         | 16 02 11* Zużyte urządzenia zawierające freony, HCFC, HFC | Nie      | Nie                                 | Prowadzący stację demontażu |   | Jan Przekazujący                   | Opcje 🗸 |

Rysunek 2 Lista kart ewidencji pojazdów wycofanych z eksploatacji

Nad listą kart dostępna jest wyszukiwarka, która umożliwia wyszukiwanie kart po kodzie i rodzaju odpadu bądź numerze karty [RYSUNEK 3].

| Wyszukiwanie kart ewidencji pojazdów wycofanych z eksploatacji | ^                      |
|----------------------------------------------------------------|------------------------|
| Kod i rodzaj odpadu                                            |                        |
|                                                                |                        |
| Numer karty                                                    |                        |
|                                                                |                        |
|                                                                |                        |
|                                                                | Q Szukaj lub 🗑 Wyczyść |

Rysunek 3 Wyszukiwarka KEPWzE

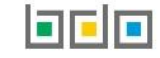

#### 1. Utworzenie karty ewidencji pojazdów wycofanych z eksploatacji

Aby utworzyć nową kartę ewidencji pojazdów wycofanych z eksploatacji należy wybrać przycisk + Nowa karta z poziomu listy kart. Następnie system wyświetli formularz utworzenia nowej karty ewidencji pojazdów wycofanych z eksploatacji który zawiera **[RYSUNEK 4]**:

- kod i rodzaj odpadu,
- pole wyboru kod ex (jeśli dotyczy),
- rodzaj kodu ex,
- pole wyboru zmiana statusu odpadów niebezpiecznych na odpady inne niż niebezpieczne (jeśli dotyczy),
- masa pojazdów w tonach [Mg],
- pole wyboru rodzaju działalności: prowadzący stacje demontażu lub prowadzący punkt zbierania pojazdów.

# DODAJ NOWĄ KARTĘ EWIDENCJI POJAZDÓW WYCOFANYCH Z EKSPLOATACJI

| Kod i rodzaj odpadu *                                                      |                   |                          |
|----------------------------------------------------------------------------|-------------------|--------------------------|
| Kod ex                                                                     | Rodzaj odpadu ex  |                          |
| Zmiana statusu odpadów niebezpiecznych na odpady<br>inne niż niebezpieczne | Rodzaj odpadu     |                          |
| OKREŚL STAN MAGAZYNU NA 01.01.2020r                                        |                   |                          |
| Masa pojazdów w tonach [Mg] *                                              |                   | Liczba pojazdów [szt.] * |
| Prowadzący stację demontażu Prowadzący punkt z                             | bierania pojazdów |                          |

← Anuluj

Rysunek 4 Formularz nowej karty ewidencji pojazdów wycofanych z eksploatacji

W celu utworzenia nowej karty konieczne jest wybranie kodu i rodzaju odpadu, określenie typu prowadzonej działalności (stacja demontażu albo punkt zbierania pojazdów) oraz określenie stanu magazynowego na początek roku (określony jest przez masę pojazdów w tonach oraz ich liczbę). Wprowadzenie kodu i rodzaju odpadu możliwe jest po kliknięciu w pole i wyświetleniu przez system okna modalnego **[RYSUNEK 5]**, w którym wyświetlana jest lista kodów i rodzajów odpadów. Aby wyszukać odpad należy wprowadzić co najmniej pierwszą cyfrę kodu odpadu lub pierwszą literę rodzaju odpadu.

| Wyszukaj odpad |                                                                                                   |   |
|----------------|---------------------------------------------------------------------------------------------------|---|
| ol             |                                                                                                   | Ē |
| Kod            | Rodzaj odpadów                                                                                    |   |
| 13 05 06*      | Olej z odwadniania olejów w separatorach                                                          |   |
| 13 07 01*      | Olej opałowy i olej napędowy                                                                      |   |
| 19 08 09       | Tłuszcze i mieszaniny olejów z separacji olej/woda zawierające wyłącznie oleje jadalne i tłuszcze |   |
| 13 05 07*      | Zaolejona woda z odwadniania olejów w separatorach                                                |   |
| 19 08 10*      | Tłuszcze i mieszaniny olejów z separacji olej/woda inne niż wymienione w 19 08 09                 |   |
| 13 04 03*      | Oleje zęzowe ze statków morskich                                                                  |   |
| 10 03 27*      | Odpady z uzdatniania wody chłodzącej zawierające oleje                                            |   |
| 10 07 07*      | Odpady z uzdatniania wody chłodzącej zawierające oleje                                            |   |
| 10 08 19*      | Odpady z uzdatniania wody chłodzącej zawierające oleje                                            |   |
| 08 04 17*      | Olej żywiczny                                                                                     |   |

Rysunek 5 Okno modalne - wyszukiwarka kodu i rodzaju odpadu

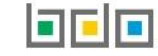

Aby utworzyć kartę z kodem i rodzajem odpadu zawierającym symbol "ex" należy wyszukać właściwy kod i rodzaj odpadu, a następnie zaznaczyć pole wyboru "kod ex" i uzupełnić "rodzaj odpadu ex" [RYSUNEK 6].

| Kod i rodzaj odpadu *                  |                  |
|----------------------------------------|------------------|
| 13 07 01* Olej opałowy i olej napędowy |                  |
|                                        | Rodzaj odpadu ex |
| ✓ Kod ex                               |                  |
|                                        |                  |

#### Rysunek 6 Rodzaj kodu ex

Aby utworzyć kartę dla kodu i rodzaju odpadu niebezpiecznego, który ma zmienną klasyfikację odpadów na inny niż niebezpieczny należy wyszukać właściwy kod i rodzaj odpadu, a następnie zaznaczyć pole wyboru "zmiana statusu odpadów niebezpiecznych na odpady inne niż niebezpieczne" i uzupełnić "rodzaj odpadu" [RYSUNEK 7].

| Kod i rodzaj odpadu *                                                      |                  |
|----------------------------------------------------------------------------|------------------|
| 13 07 01* Olej opałowy i olej napędowy                                     |                  |
|                                                                            | Rodzaj odpadu ex |
| Kod ex                                                                     |                  |
|                                                                            | Rodzaj odpadu    |
| Zmiana statusu odpadów niebezpiecznych na odpady<br>inne niż niebezpieczne |                  |

Rysunek 7 Rodzaj odpadów innych niż niebezpieczne

#### 2. Szczegóły karty ewidencji pojazdów wycofanych z eksploatacji

Wyświetlenie wpisów na Karcie możliwe jest poprzez wybranie z opcji karty "Szczegóły". Na stronie ze szczegółami KEPWzE wyświetlane są dodatkowo następujące informacje o karcie **[RYSUNEK 8]**:

- kod i rodzaj odpadu,
- numer karty przekazania odpadów,
- rok kalendarzowy,
- kod ex,
- rodzaj kodu ex,
- zmiana statusu odpadów niebezpiecznych na odpady inne niż niebezpieczne,
- rodzaj działalności,
- stan magazynowy.

#### INFORMACJE O KARCIE EWIDENCJI POJAZDÓW WYCOFANYCH Z EKSPLOATACJI

| Kod i rodzaj odpadu<br>01 05 05* Płuczki i odpady wiertnicze zawierające ropę naftową |                  | Numer karty 00015/2020/KEPW/0001/000001679 | Rok kalendarzowy 2020 |
|---------------------------------------------------------------------------------------|------------------|--------------------------------------------|-----------------------|
| Kod ex                                                                                | Rodzaj odpadu ex |                                            |                       |
| Zmiana statusu odpadów niebezpiecznych na odpady inne<br>niż niebezpieczne            | Rodzaj odpadu    |                                            |                       |
| Rodzaj działalności 🥑 Prowadzący stację de                                            | montażu          | Prowadzący punkt zbierania pojazdów        | 🖋 Edycja              |
| STANY MAGAZYNOWE NA 01.01.2020r<br>Masa pojazdów w tonach [Mg]<br>4,0000              |                  | Liczba pojazdów [szt.]                     | Q Odpady              |

#### Rysunek 8 Szczegóły KEPWzE

### PODGLĄD STANÓW MAGAZYNOWYCH - ODPADY

| Lp. | Kod i rodzaj odpadu                                                | Kod ex | Utrata statusu<br>kodu<br>niebezpiecznego | Masa w tonach [Mg] |
|-----|--------------------------------------------------------------------|--------|-------------------------------------------|--------------------|
|     | Brak odpadów powstałych z demontażu pojazdów na stanie magazynowym |        |                                           |                    |
|     |                                                                    |        |                                           |                    |

Rysunek 9 Stany magazynowe odpadów KEPWzE

#### 2.1. Prowadzący punkt zbierania pojazdów

Na stronie ze szczegółami KEPWzE dostępne są różne zakładki, w zależności od rodzaju prowadzonej działalności. Dla podmiotu prowadzącego punkt zbierania pojazdów dostępne są zakładki **[RYSUNEK 10]**:

- przyjęte,
- przekazane.

#### 2.1.1. Zakładka przyjęte

W zakładce "**PRZYJETE**" znajduje się lista wpisów dotyczących przyjętych pojazdów do punktu zbierania pojazdów **[RYSUNEK 11]**. Na liście znajdują się następujące informacje:

- data przyjęcia,
- przyjęte do punktu,
- numer karty przekazania odpadów,
- masa w tonach [Mg],
- liczba [szt.],
- imię i nazwisko osoby sporządzającej.

| PRZYJ | PRZEKAZANE             |          |                    |   |                                |                                        |                  |                                 |             |
|-------|------------------------|----------|--------------------|---|--------------------------------|----------------------------------------|------------------|---------------------------------|-------------|
| Łącz  | ia masa przyjętych poj | jazdów w | tonach [Mg]        |   |                                | Łączna liczba przyjętych pojazdów [szt | .]               |                                 |             |
| 4,0   | 000                    |          |                    |   |                                | 4                                      |                  |                                 | + Nowy wpis |
| Lp.   | Data przyjęcia         | ¢        | Przyjęte do punktu | ¢ | Numer karty przekazania odpado | ów Masa w tonach [l                    | Mg] Liczba [szt] | lmię i nazwisko osoby sporządza | ijącej 🗢    |
| 1     | 10-02-2020             |          | na podstawie KPO   |   | 00342/2020/KPO/0001/0000016    | 79 4,0000                              | 4                | user jeden                      | Opcje 🗸     |
|       |                        |          |                    |   |                                |                                        |                  |                                 |             |

Rysunek 11 Wpisy dotyczące przyjętych pojazdów do punktu zbierania pojazdów

Nad listą znajdują się zewidencjonowana łączna masa w tonach i łączna liczba przyjętych pojazdów.

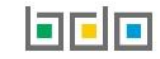

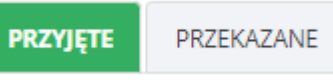

Rysunek 10 Zakładki dla KEPWzE punktu zbierania

Q Odpady

#### 2.1.2. Zakładka przekazane

W zakładce "**PRZEKAZANE**" znajduje się lista wpisów dotyczących przekazanych pojazdów z punktu zbierania pojazdów **[RYSUNEK 12]**. Na liście znajdują się następujące informacje:

- data przekazania,
- masa w tonach [Mg],
- liczba [szt.],
- numer karty przekazania odpadów,
- imię i nazwisko osoby sporządzającej.

| PRZYJĘT | E PRZEKAZANE                |           |                    |              |                                            |                                      |             |
|---------|-----------------------------|-----------|--------------------|--------------|--------------------------------------------|--------------------------------------|-------------|
| Łączn   | a masa przekazanych pojazdó | ów w tona | ch [Mg]            |              | Łączna liczba przekazanych pojazdów [szt.] |                                      |             |
| 48,0    | 0000                        |           |                    |              | 7                                          |                                      | + Nowy wpis |
| Lp.     | Data przekazania            | ¢         | Masa w tonach [Mg] | Liczba [szt] | Numer karty przekazania odpadów            | lmię i nazwisko osoby sporządzającej | \$          |
| 1       | 09-03-2020                  |           | 45,0000            | 2            | 00412/2020/KPO/0001/000001679              | user jeden                           | Opcje 🗸     |

*Rysunek 12 Wpis dotyczący przekazanych pojazdów z punktu zbierania pojazdów* 

Nad listą znajdują się podsumowania dla wpisów dotyczących przekazanych pojazdów. W podsumowaniu danych ukazana jest zewidencjonowana łączna masa w tonach i łączna liczba przekazanych pojazdów.

#### 2.2. Prowadzący stację demontażu

Na stronie ze szczegółami KEPWzE dostępne są różne zakładki, w zależności od rodzaju prowadzonej działalności. Dla podmiotu prowadzącego stację demontażu dostępne są zakładki **[RYSUNEK 13]**:

WYTWARZANE ODPADY

PRZETWARZANE ODPADY

PRZEKAZANE ODPADY

Rysunek 13 Zakładki dla KEPWzE stacji demontażu

ZESTAWIENIE DANYCH

- przyjęte pojazdy,
- wyposażenie i części,
- wytwarzane odpady,
- przetwarzane odpady,
- przekazane odpady,
- zestawienie danych.

#### 2.2.1. Zakładka przyjęte odpady

W zakładce "**PRZYJETE ODPADY**" znajduje się lista wpisów dotyczących przyjętych pojazdów do stacji demontażu **[RYSUNEK 14]**. Na liście znajdują się następujące informacje:

WYPOSAŻENIE I CZĘŚCI

- data przyjęcia,
- numer karty przekazania odpadów,
- informacja o sposobie przyjęcia pojazdów,
- informacja od kogo przyjęte: punktu zbierania pojazdów lub bezpośrednio,

PRZYJĘTE POJAZDY

- masa w tonach[Mg],
- liczba [szt.],
- imię i nazwisko osoby sporządzającej.

| PRZYJĘTE POJAZDY                   | WYPOSAŻENIE I CZĘŚCI   | WYTWARZANE ODPADY   | PRZETWARZANE ODPADY  | PRZEKAZANE ODPADY          | ZESTAWIENIE DANYCH   |                    |              |                                      |             |
|------------------------------------|------------------------|---------------------|----------------------|----------------------------|----------------------|--------------------|--------------|--------------------------------------|-------------|
| Łączna masa przyjętych<br>104,0500 | pojazdów w tonach [Mg] |                     |                      | Łączna liczba przyję<br>84 | tych pojazdów [szt.] |                    |              |                                      | + Nowy wpis |
| Lp. Data przyjęcia                 | Numer karty            | przekazania odpadów | Informacja o sposobi | e przyjęcia pojazdów       | Przyjęte od 🛛 🖨      | Masa w tonach [Mg] | Liczba [szt] | lmię i nazwisko osoby sporządzającej | \$          |
| 1 07-04-2020                       | )                      |                     |                      |                            | bezpośrednio         | 2,0000             | 2            | user jeden                           | Opcje 🔻     |

Rysunek 14 Wpis dotyczący przyjętych pojazdów do stacji demontażu

Nad listą znajdują się podsumowanie dla wpisów dotyczących przyjętych pojazdów. W podsumowaniu ukazana jest zewidencjonowana łączna masa w tonach i łączna liczba przyjętych pojazdów.

#### 2.2.2.Zakładka wyposażenie i części

W zakładce "WYPOSAŻENIE I CZĘŚCI" znajduje się lista wpisów dotyczących przedmiotów i części przeznaczonych do ponownego użycia [RYSUNEK 15]. Na liście znajdują się następujące informacje:

- data wytworzenia,
- masa przedmiotów wyposażenia i części przeznaczonych do ponownego użycia w tonach [Mg],
- rodzaj procesu,
- recykling T/N,
- imię i nazwisko osoby sporządzającej.

| Łączna masa przedmiotów wy |                                                                                                    |                                                      |                     |     |                |               |                                               |  |  |  |  |  |
|----------------------------|----------------------------------------------------------------------------------------------------|------------------------------------------------------|---------------------|-----|----------------|---------------|-----------------------------------------------|--|--|--|--|--|
|                            | aczna masa przedmiotów wyposażenia i części przeznaczonych do ponownego użycia w tonach [Mg]         + Nowy wpis |                                                      |                     |     |                |               |                                               |  |  |  |  |  |
| Lp. Data 🖨                 | Masa przedmiotów w                                                                                               | yposażenia i części przeznac<br>użycia w tonach [Mg] | zonych do ponownego | R   | lodzaj procesu | Recykling T/N | lmię i<br>nazwisko<br>osoby<br>sporządzającej |  |  |  |  |  |
|                            |                                                                                                    |                                                      |                     | Bra | ak wpisów      |               |                                               |  |  |  |  |  |

Rysunek 15 Wpis dotyczący wyposażenia i części przeznaczonych do ponownego użycia

Nad listą znajdują się podsumowanie dla wpisów dotyczących wyposażenia i części. W podsumowaniu ukazana jest zewidencjonowana łączna masa przedmiotów wyposażenia i części przeznaczonych do ponownego użycia w tonach.

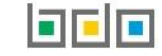

#### 2.2.3. Zakładka wytwarzane odpady

W zakładce "WYTWARZANE ODPADY" znajduje się lista wpisów dotyczących odpadów powstałych w procesie demontażu pojazdów **[RYSUNEK 16]**. Na liście znajdują się następujące informacje:

- data wytworzenia,
- kod i rodzaj odpadu,
- kod ex,
- utrata statusu kodu niebezpiecznego,
- masa odpadów powstałych z demontażu pojazdów w tonach [Mg],
- nazwa instalacji,
- imię i nazwisko osoby sporządzającej.

| PRZYJ  | IĘTE POJAZDY                                                                | WYPOSAŻENIE I CZĘŚCI | WYTWARZANE ODPADY                 | PRZETWARZANE ODPADY        | PRZEKAZANE O | DPADY | ZESTAWIENIE D/                            | ANYCH                                                            |  |  |                                      |  |         |
|--------|-----------------------------------------------------------------------------|----------------------|-----------------------------------|----------------------------|--------------|-------|-------------------------------------------|------------------------------------------------------------------|--|--|--------------------------------------|--|---------|
| Łączna | Łączna masa odpadów powstałych z demontażu w tonach [Mg] 2 0000 + Nowy wpis |                      |                                   |                            |              |       |                                           |                                                                  |  |  |                                      |  |         |
| 2,00   | 000                                                                         |                      |                                   |                            |              |       | + Nowy V                                  | vpis                                                             |  |  |                                      |  |         |
| Lp.    | Data wytworze                                                               |                      |                                   |                            |              |       | Utrata statusu<br>kodu<br>niebezpiecznego | Masa odpadów powstałych z<br>demontażu pojazdów w<br>tonach [Mg] |  |  | lmię i nazwisko osoby sporządzającej |  |         |
| 1      | 30-03-202                                                                   | 20                   | 10 13 06 Cząstki i pyły (z wyłącz | eniem 10 13 12 i 10 13 13) |              | Nie   | Nie                                       | 1,0000                                                           |  |  | user jeden                           |  | Opcje 🕶 |

Rysunek 16 Wpis dotyczący wytworzonych odpadów w procesie demontażu pojazdów

Nad listą znajduje się podsumowanie dla wpisów dotyczących wytworzonych odpadów. W podsumowaniu ukazana jest zewidencjonowana łączna masa odpadów powstałych z demontażu w tonach.

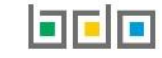

#### 2.2.4. Zakładka przetwarzane odpady

W zakładce "**PRZETWARZONE ODPADY**" znajduje się lista wpisów dotyczących odpadów poddanych procesom przetwarzania **[RYSUNEK 17]**. Na liście znajdują się następujące informacje:

- data wpisu
- kod i rodzaj odpadu,
- kod ex
- utrata statusu kodu niebezpiecznego,
- masa odpadów poddanych w tonach [Mg] z podziałem na proces: recykling, odzysk energii, inny proces odzysku,
- nazwa instalacji,
- imię i nazwisko osoby sporządzającej.

| PRZY            | ĘTE POJAZDY                                                                 | WYPOSAŻENIE I CZĘŚCI     | WYTWARZANE OF | OPADY PRZETWAI        | ZANE ODPADY | PRZEKAZANE ODPADY                   | ZESTAWIENIE DANYCH       |             |  |                                      |  |             |
|-----------------|-----------------------------------------------------------------------------|--------------------------|---------------|-----------------------|-------------|-------------------------------------|--------------------------|-------------|--|--------------------------------------|--|-------------|
| Łączna          | masa odpadów                                                                | poddanych w tonach [Mg]: |               |                       |             |                                     |                          |             |  |                                      |  | + Nowy wpis |
| recykli<br>1,00 | recyklingowi odzyskowi energii innemu procesowi odzysku 1,0000 2,000 3,0000 |                          |               |                       |             |                                     |                          |             |  |                                      |  |             |
|                 |                                                                             |                          |               | l ltests etatueu kodu |             | Masa odpadów poddanych w tonach [Mg |                          | onach [Mg]: |  |                                      |  |             |
| Lp.             | Data wpisu                                                                  | Kod i rodzaj odp         | adu Kod ex    | niebezpiecznego       | recyklingov |                                     | energii innemu p<br>odzy |             |  | lmię i nazwisko osoby sporządzającej |  |             |
| 1               | 22-04-2020                                                                  | 20 01 15* Alka           | lia Nie       | Nie                   | 1,0000      | 2,0000                              | 0 3,00                   | 000         |  | user jeden                           |  | Opcje 🗸     |
|                 |                                                                             |                          |               |                       |             |                                     |                          |             |  |                                      |  |             |

Rysunek 17 Wpis dotyczący przetworzonych odpadów w stacji demontażu

Nad listą znajduje się podsumowanie dla wpisów dotyczących odpadów poddanych w procesom przetwarzania. W podsumowaniu prezentowana jest zewidencjonowana łączna masa odpadów poddanych w tonach recyklingowi, łączna masa poddana w tonach odzyskowi energii i łączna masa poddana w tonach innemu procesowi odzysku.

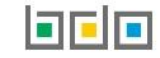

#### 2.2.5. Zakładka przekazane odpady

W zakładce "PRZEKAZANE ODPADY" znajduje się lista wpisów dotyczących przekazanych odpadów ze stacji demontażu **[RYSUNEK 18]**. Na liście znajdują się następujące informacje:

- data przekazania odpadów/data rozpoczęcia transportu,
- kod i rodzaj odpadu,
- kod ex,
- utrata statusu kodu niebezpiecznego,
- masa odpadów przekazanych w kraju w tonach [Mg] z podziałem na przekazane do: recyklingu, odzysku energii, poddana innemu procesowi odzysku, rozdrobnienia w strzępiarce, unieszkodliwienia,
- masa odpadów przekazanych do innego kraju w tonach[Mg],
- imię i nazwisko osoby sporządzającej.

| PRZ                                                                    | YJĘTE POJAZDY                            | WYPOSAŻENIE I CZĘŚCI | WYTWARZANE ODPADY                | PRZETWARZA     | NE ODPADY     | PRZEKAZANE ODPA                        | DY ZES     | TAWIENIE D                               | ANYCH          |                                |                   |                                                     |                                         |           |
|------------------------------------------------------------------------|------------------------------------------|----------------------|----------------------------------|----------------|---------------|----------------------------------------|------------|------------------------------------------|----------------|--------------------------------|-------------------|-----------------------------------------------------|-----------------------------------------|-----------|
| Łączna masa odpadów przekazanych do w tonach [Mg]:         + Nowy wpis |                                          |                      |                                  |                |               |                                        |            |                                          |                |                                |                   |                                                     |                                         |           |
| recyl                                                                  | dingu                                    |                      | odzysku energii                  |                | innego proces | u odzysku                              | n          | ozdrobnieni                              | a w strzępiaro | e                              | unieszkodliwienia |                                                     | innego kraju                            |           |
| 1,0                                                                    | 1,0000 2,0000                            |                      |                                  | 3,0000         |               |                                        | 4,0000     |                                          |                | 5,0000                         |                   | 0,0000                                              |                                         |           |
|                                                                        | Data przekazar                           | nia                  |                                  |                |               |                                        | N          | lasa odpadó                              | w przekazany   | ch w kraju do w to             | nach [Mg]:        | Masa<br>odpadów                                     |                                         | Nowy wpis |
| Lp.                                                                    | odpadów/Dat<br>rozpoczęcia<br>transportu |                      | Kod i rodzaj odpadu              |                |               | Utrata statusu kodu<br>niebezpiecznego | recyklingu | cyklingu odzysku innem<br>energii odzysł |                | rozdrobnienia<br>w strzępiarce | unieszkodliwienia | przekazanych<br>do innego<br>kraju w<br>tonach [Mg] | lmię i nazwisko osoby<br>sporządzającej |           |
| 1                                                                      | 22-04-2020                               | 0 10 13 06 Czą       | stki i pyły (z wyłączeniem 10 13 | 12 i 10 13 13) | Nie           | Nie                                    | 1,0000     | 2,0000                                   | 3,0000         | 4,0000                         | 5,0000            |                                                     | user jeden                              | Opcje 🕶   |
|                                                                        |                                          |                      |                                  |                |               |                                        |            |                                          |                |                                |                   |                                                     |                                         |           |

Rysunek 18 Wpis dotyczący przekazanych odpadów ze stacji demontażu

Nad listą znajduje się podsumowanie dla wpisów dotyczących przekazanych odpadów. W podsumowaniu prezentowane są zewidencjonowane łączne masy odpadów z podziałem na przekazane do w tonach: recyklingu, odzysku energii, innego procesu odzysku, rozdrobnienia w strzępiarce, unieszkodliwiania oraz innego kraju.

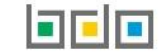

#### 2.2.6. Zakładka zestawienie danych

W zakładce "ZESTAWIENIE DANYCH" znajdują się tabele ze zewidencjonowanymi rodzajami i łącznymi masami odpadów w zakresie wytworzonych, przetworzonych i przekazanych odpadów [RYSUNEK 19].

| PRZYJĘTE POJAZDY | WYPOSAŻENIE I CZĘŚCI                                                                                      | WYTWARZANE ODPADY | PRZETWARZANE ODPADY | PRZEKAZANE ODPADY   | ZESTAWIENIE DANYCH |                    |  |  |  |  |  |  |
|------------------|----------------------------------------------------------------------------------------------------|-------------------|---------------------|---------------------|--------------------|--------------------|--|--|--|--|--|--|
|                  | WYTWARZANE ODPADY                                                                                         |                   |                     |                     |                    |                    |  |  |  |  |  |  |
| Lp.              |                                                                                                    |                   |                     | Kod i rodzaj odpadu |                    | Masa w tonach [Mg] |  |  |  |  |  |  |
| 1                | 1 16 01 21* Niebezpieczne elementy inne niż wymienione w 16 01 07 do 16 01 11, 16 01 13 i 16 01 14 1,0000 |                   |                     |                     |                    |                    |  |  |  |  |  |  |
| 2                | 2 10 13 06 Cząstki i pyły (z wyłączeniem 10 13 12 i 10 13 13) 1,0000                                      |                   |                     |                     |                    |                    |  |  |  |  |  |  |
|                  |                                                                                                    |                   |                     |                     |                    |                    |  |  |  |  |  |  |
|                  | PRZETWARZANE ODPADY                                                                                       |                   |                     |                     |                    |                    |  |  |  |  |  |  |
|                  |                                                                                                    |                   |                     | PRZEKA              | ZANE ODPADY        |                    |  |  |  |  |  |  |

Rysunek 19 Zestawienie danych dla KEPWzE

#### 3. Utworzenie nowych wpisów

W ramach utworzonej karty w zależności od prowadzonej działalności należy ewidencjonować: przyjmowane pojazdy, wyposażenie i części, wytwarzane odpady, przetwarzane odpady oraz przekazywane pojazdy.

#### 3.1. Punkt zbierania pojazdów

Prowadzący punkt zbierania pojazdów jest obowiązany do prowadzenia ewidencji przyjętych i przekazanych pojazdów.

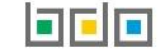

Aby dodać nowy wpis dotyczący przyjętych pojazdów na karcie ewidencji pojazdów wycofanych z eksploatacji należy z poziomu szczegółów karty, znajdując się w zakładce "przyjęte" wybrać opcję + Nowy wpis i wprowadzić następujące dane [RYSUNEK 20]:

- przyjęte do punktu: bezpośrednio lub na podstawie karty przekazania odpadów,
- data przyjęcia,
- masa pojazdów w tonach [Mg],
- liczba pojazdów [szt.].

# NOWY WPIS - POJAZDY PRZYJĘTE DO PUNKTU ZBIERANIA POJAZDÓW

| 📀 bezpośrednio           | na podstawie Karty przekazania odpadów |                 |  |  |  |  |  |  |
|--------------------------|----------------------------------------|-----------------|--|--|--|--|--|--|
| Data przejęcia odpadów * | Masa w tonach [Mg] *                   | Liczba [szt.] * |  |  |  |  |  |  |
| Dodatkowe informacje     |                                        |                 |  |  |  |  |  |  |
|                          |                                        |                 |  |  |  |  |  |  |
|                          |                                        |                 |  |  |  |  |  |  |

Rysunek 20 Formularz nowego wpisu dotyczącego pojazdów przyjętych do punktu zbierania pojazdów

Jeżeli przyjęcie do punktu dokonano na podstawie KPO, należy wybrać pole wyboru "na podstawie Karty przekazania odpadów", system wyświetli pole "Numer karty przekazania odpadów". Po kliknięciu w pole "Numer karty przekazania odpadów" w nowym oknie pojawi się wyszukiwarka kart przekazania odpadów **[RYSUNEK 21]**. Po wskazaniu KPO dane dotyczące numeru KPO, daty przejęcia i masa uzupełniane są automatycznie przez system na podstawie wybranej karty. Pole masy w tonach można dodatkowo edytować.

### WYSZUKAJ KARTĘ PRZEKAZANIA ODPADÓW

| INFORMACJE O KARCIE<br>Kod i rodzaj odpadu Numer karty<br>01 04 82*<br>Czy kod i rodzaj odpadu zgodny z kartą ewidencji?<br>tak nie |                    | DANE PODMIOTU<br>NIP przekazujące<br><br>Data przekazania | INE PODMIOTU PRZEKAZUJĄCEGO       P przekazującego         P przekazującego       Image: Strowy przekazującego         ata przekazania odpadów       Czy karta wykorzystana w ewidencji?         tak       Image: Strowy przekazującego |                             | Nazwa przekazującego |                            |  |
|----------------------------------------------------------------------------------------------------|--------------------|-----------------------------------------------------------|----------------------------------------------------------------------------------------------------|-----------------------------|----------------------|----------------------------|--|
| Czy wykorzystana? Kod i rodzaj o                                                                                                    | odpadu Numer karty | NIP przekazującego<br>Brak I                              | Numer rejestrowy przekazującego<br>kart odpowiadających kryteriom wyszukiwar                                                                                                    | Nazwa przekazującego<br>nia | Data przekazania     | Masa odpadów w tonach [Mg] |  |

Rysunek 21 Wybór karty przekazania odpadów

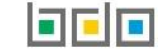

Aby dodać nowy wpis dotyczący przekazanych pojazdów na karcie ewidencji pojazdów wycofanych z eksploatacji należy z poziomu szczegółów karty, znajdując się w zakładce "przekazane" wybrać opcję **\*** Nowy wpis i wprowadzić następujące dane **[RYSUNEK 22]**:

- numer karty,
- data przekazania,
- masa pojazdów w tonach [Mg],
- liczba pojazdów [szt.].

## NOWY WPIS - POJAZDY PRZEKAZANE DO STACJI DEMONTAŻU

| Numer karty *      |                      |                 |  |
|--------------------|----------------------|-----------------|--|
| Data przekazania * | Masa w tonach [Mg] * | Liczba [szt.] * |  |

Rysunek 22 Formularz nowego wpisu dotyczącego przekazanych pojazdów do stacji demontażu

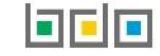

Aby dokonać wpis należy wprowadzić numer karty przekazania odpadów. Po kliknięciu w pole "Numer karty przekazania odpadów" w nowym oknie pojawia się wyszukiwarka kart przekazania odpadów **[RYSUNEK 23]**. Po wskazaniu KPO dane dotyczące numeru KPO, daty przekazania i masy uzupełniane są automatycznie przez system na podstawie wybranej karty. Pole masy w tonach można dodatkowo edytować.

## WYSZUKAJ KARTĘ PRZEKAZANIA ODPADÓW

| INFORMACJE O KARCIE<br>Kod i rodzaj odpadu<br>01 04 82*<br>Czy kod i rodzaj odpadu zgodny z kart<br>v tak nie | Numer karty           | DANE PODMIOTL<br>NIP przekazujące<br>Data przekazania | J PRZEKAZUJĄCEGO<br>Igo Numer rejestrowy pr<br>a odpadów Czy karta wykorzysta<br>tak v nie | zekazującego<br>na w ewidencji? | Nazwa przekazującego |                               |
|----------------------------------------------------------------------------------------------------|-----------------------|-------------------------------------------------------|--------------------------------------------------------------------------------------------|---------------------------------|----------------------|-------------------------------|
|                                                                                                    |                       |                                                       |                                                                                            |                                 |                      | <b>Q</b> Szukaj lub 🛅 Wyczyść |
| Czy wykorzystana? Kod i rodz                                                                                  | aj odpadu Numer karty | NIP przekazującego<br>Brak k                          | Numer rejestrowy przekazującego<br>kart odpowiadających kryteriom wyszukiwar               | Nazwa przekazującego<br>nia     | Data przekazania     | Masa odpadów w tonach [Mg]    |

#### 3.2. Prowadzący stację demontażu

Prowadzący stację demontażu pojazdów jest zobowiązany do prowadzenia ewidencji:

- przyjętych pojazdów,
- wyposażenia i części,
- wytworzonych odpadów,
- przetworzonych odpadów,
- przekazanych odpadów,

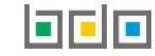

Rysunek 23 Okno modalne wybór karty przekazania odpadów

#### 3.2.1. Utworzenie wpisu dotyczącego przyjętych pojazdów

Aby dodać nowy wpis dotyczący przyjętych pojazdów na karcie ewidencji pojazdów wycofanych z eksploatacji należy z poziomu szczegółów karty, znajdując się

w zakładce "przyjęte" wybrać opcję + Nowy wpis i wprowadzić następujące dane [RYSUNEK 24]:

- informacje o sposobie przyjęcia pojazdów,
- data przejęcia odpadów,
- masa w tonach [Mg],
- liczba [szt.].

### NOWY WPIS - POJAZDY PRZYJĘTE DO STACJI DEMONTAŻU POJAZDÓW

| Przyjęte do stacji demontażu od:                                                                                                    |                      |                 |
|----------------------------------------------------------------------------------------------------|----------------------|-----------------|
| Informacja o sposobie przyjęcia pojazdów:<br>Wpis dokonywany na podstawie karty przekazania odpadów<br>Przywóz do RP<br>Posiadacz odpadów zwolniony z obowiązku prowadzenia ewidencji odpadów |                      |                 |
| Data przejęcia odpadów *                                                                                                    | Masa w tonach [Mg] * | Liczba [szt.] * |
| Dodatkowe informacje                                                                                                    |                      |                 |

Rysunek 24 Formularz wpisu dotyczący przyjętych pojazdów do stacji demontażu

Na początku dodawania wpisu użytkownik musi wskazać pochodzenie pojazdów przyjętych do stacji demontażu "punktu zbierania pojazdów/bezpośrednio". Jeśli wybrana zostanie opcja "punkt zbierania pojazdów" użytkownik musi wskazać sposób przyjęcia pojazdów.

Jeżeli wpis dokonywany jest na podstawie karty przekazania odpadów, po wybraniu pola wyboru system wyświetla pole "Numer karty przekazania odpadów". Po kliknięciu w pole "Numer karty przekazania odpadów" w nowym oknie pojawia się wyszukiwarka kart przekazania **[RYSUENK 25]**. Po wskazaniu KPO dane dotyczące numeru KPO, daty przekazania i masy uzupełniane są automatycznie przez system na podstawie wybranej karty. Pole masy w tonach można dodatkowo edytować.

## WYSZUKAJ KARTĘ PRZEKAZANIA ODPADÓW

| INFORMACJE O KARCIE<br>Kod i rodzaj odpadu<br>01 04 82*<br>Czy kod i rodzaj odpadu zgov<br>v tak nie | Numer karty         | 9           | DANE PODMIOTU<br>NIP przekazujące<br><br>Data przekazania | J PRZEKAZUJĄCEGO<br>rgo Numer rejestrowy pr<br>a odpadów Czy karta wykorzysta<br>tak 🕑 nie | rzekazującego<br>ana w ewidencji?<br>e | Nazwa przekazującego | Q Szukaj lub 🛅 Wyczyść     |
|----------------------------------------------------------------------------------------------------|---------------------|-------------|-----------------------------------------------------------|--------------------------------------------------------------------------------------------|----------------------------------------|----------------------|----------------------------|
| Czy wykorzystana?                                                                                    | Kod i rodzaj odpadu | Numer karty | NIP przekazującego<br>Brak I                              | Numer rejestrowy przekazującego<br>kart odpowiadających kryteriom wyszukiwa                | Nazwa przekazującego<br>nia            | Data przekazania     | Masa odpadów w tonach [Mg] |

Rysunek 25 Okno modalne wybór KPO

Jeżeli wpis dotyczy pojazdów wycofanych z eksploatacji sprowadzonych spoza Polski, po wybraniu pola wyboru "Przywóz do RP" system wyświetla do uzupełnienia pola dotyczące daty przejęcia, masy, liczby oraz miejsca pochodzenia pojazdów **[RYSUNEK 26]**.

| Miejsce pochodzenia pojazdów: |               |
|-------------------------------|---------------|
| Kraj *                        | Miejscowość * |
|                               |               |
| Ulica                         | Kod pocztowy  |
|                               |               |
| Numer budynku                 | Numer lokalu  |
|                               |               |

Rysunek 26 Sekcja dotycząca miejsca pochodzenia pojazdów spoza Polski

Jeżeli wpis dotyczy pojazdów wycofanych z eksploatacji przyjętych od posiadacza odpadów zwolnionego z obowiązku prowadzenia ewidencji, po wybraniu opcji "Posiadacz odpadów zwolniony z obowiązku prowadzenia ewidencji odpadów" system wyświetla do uzupełnienia pola dotyczące daty przejęcia, masy, liczby pojazdów.

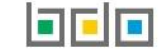

Aby dodać nowy wpis dotyczący wyposażenia i części na karcie ewidencji pojazdów wycofanych z eksploatacji należy z poziomu szczegółów karty, znajdując się w zakładce "wyposażenie i części" wybrać opcję **+** Nowy wpis i wprowadzić następujące dane **[RYSUNEK 27]**:

- masa przedmiotów wyposażenia i części przeznaczonych do ponownego użycia w tonach [Mg],
- data wytworzenia
- rodzaj procesu.

# NOWY WPIS - WYPOSAŻENIE I CZĘŚCI

| Masa przedmiotów wyposażenia i części przeznaczonych do ponownego użycia w tonach [Mg] * |  |
|------------------------------------------------------------------------------------------|--|
|                                                                                          |  |
| Data wytworzenia *                                                                       |  |
|                                                                                          |  |
| Rodzaj procesu                                                                           |  |
|                                                                                          |  |
| Dodatkowe informacje                                                                     |  |
|                                                                                          |  |
|                                                                                          |  |
|                                                                                          |  |

Rysunek 27 Formularz wpisu dotyczący wyposażenia i części

Aby dodać rodzaj procesu należy kliknąć w pole "Rodzaj procesu", następnie system wyświetli wyszukiwarkę rodzajów procesów przetwarzania, z której należy wybrać odpowiedni.

#### 3.2.3. Utworzenie wpisu dotyczącego wytwarzanych odpadów

Aby dodać nowy wpis dotyczący odpadów powstałych z demontażu pojazdów oraz przedmiotów wyposażenia i części przeznaczonych do ponownego użycia na karcie ewidencji pojazdów wycofanych z eksploatacji należy z poziomu szczegółów karty, znajdując się w zakładce "wytwarzane odpady", wybrać opcję

+ Nowy wpis i wprowadzić następujące dane [RYSUNEK 28]:

- kod i rodzaj odpadu,
- zaznaczyć pole wyboru kod ex (jeśli dotyczy),
- rodzaj kodu ex,
- zaznaczyć pole wyboru zmiana statusu odpadów niebezpiecznych na odpady inne niż niebezpieczne (jeśli dotyczy),
- rodzaj odpadu,
- data wytworzenia,
- masa odpadów powstałych z demontażu pojazdów w tonach,
- nazwa instalacji (opcjonalnie).

### NOWY WPIS - WYTWARZANE ODPADY

| Kod i rodzaj odpadu *                                                                                                    |                  |
|----------------------------------------------------------------------------------------------------|------------------|
| Kod ex                                                                                                    | Rodzaj odpadu ex |
| Zmiana statusu odpadów niebezpiecznych na odpady<br>inne niż niebezpieczne                                                                                                    | Rodzaj odpadu    |
| Data wytworzenia *     Masa odpadów powstałych z demontażu pojazdów *       Image: Constraint of the second second |                  |
| Nazwa instalacji                                                                                                    |                  |
|                                                                                                    |                  |

Rysunek 28 Formularz wpisu dotyczący wytworzonych odpadów

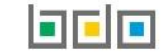

Aby utworzyć wpis z kodem i rodzajem odpadu zawierającym symbol "ex" należy wyszukać właściwy kod i rodzaj odpadu, a następnie zaznaczyć pole wyboru "kod ex" i uzupełnić "rodzaj odpadu ex" [RYSUNEK 29].

| Kod i rodzaj odpadu *     |                  |
|---------------------------|------------------|
| 16 01 13* Płyny hamulcowe |                  |
| ✓ Kod ex                  | Rodzaj odpadu ex |
| Rysunek 29 Rodzaj kodu ex |                  |

Aby utworzyć wpis dla kodu i rodzaju odpadu niebezpiecznego, który ma zmienną klasyfikację odpadów na inny niż niebezpieczny należy wyszukać właściwy kod i rodzaj odpadu, a następnie zaznaczyć pole wyboru "zmiana statusu odpadów niebezpiecznych na odpady inne niż niebezpieczne" i uzupełnić "rodzaj odpadu" [RYSUNEK 30].

| Kod i rodzaj odpadu *                                                      |                  |
|----------------------------------------------------------------------------|------------------|
| 16 01 13* Płyny hamulcowe                                                  |                  |
|                                                                            | Rodzaj odpadu ex |
| Kod ex                                                                     |                  |
|                                                                            | Rodzaj odpadu    |
| Zmiana statusu odpadów niebezpiecznych na odpady<br>inne niż niebezpieczne |                  |

Rysunek 30 Rodzaj odpadów innych niż niebezpieczne

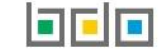

#### 3.2.4. Utworzenie wpisu dotyczącego przetwarzanych odpadów

Aby dodać nowy wpis dotyczący odpadów poddawanych odzyskowi w stacji demontażu, na karcie ewidencji pojazdów wycofanych z eksploatacji należy z poziomu szczegółów karty, znajdując się w zakładce "przetwarzane odpady" wybrać opcję + Nowy wpis i wprowadzić następujące dane [RYSUNEK 31]:

- kod i rodzaj odpadu,
- zaznaczyć pole wyboru kod ex (jeśli dotyczy),
- rodzaj kodu ex,
- zaznaczyć pole wyboru zmiana statusu odpadów niebezpiecznych na odpady inne niż niebezpieczne (jeśli dotyczy),
- rodzaj odpadu,
- masa odpadów poddanych w tonach recyklingowi [Mg],
- masa odpadów poddana w tonach odzyskowi energii [Mg],
- masa odpadów poddana w tonach innemu niż recykling procesowi odzysku z wyłączeniem odzysku energii [Mg],
- nazwa instalacji (opcjonalnie).

### NOWY WPIS - PRZETWORZONE ODPADY

| Kod i rodzaj odpadu *                                                      |                  |                     |                                                                        |
|----------------------------------------------------------------------------|------------------|---------------------|------------------------------------------------------------------------|
| Kod ex                                                                     | Rodzaj odpadu ex |                     |                                                                        |
| Zmiana statusu odpadów niebezpiecznych na odpady<br>inne niż niebezpieczne | Rodzaj odpadu    |                     |                                                                        |
| Masa odpadów poddanych w tonach [Mg]:                                      |                  |                     |                                                                        |
| recyklingowi *                                                             |                  | odzyskowi energij * | innemu niż recykling procesowi odzysku z wyłączeniem odzysku energii * |
| Nazwa instalacji                                                           |                  |                     |                                                                        |

Rysunek 31 Formularz wpisu dotyczącego przetwarzanych odpadów

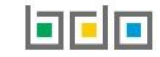

Aby utworzyć wpis z kodem i rodzajem odpadu zawierającym symbol "ex" należy wyszukać właściwy kod i rodzaj odpadu, a następnie zaznaczyć pole wyboru "kod ex" i uzupełnić "rodzaj odpadu ex" [RYSUNEK 32].

| Kod i rodzaj odpadu *     |                  |
|---------------------------|------------------|
| 16 01 13* Płyny hamulcowe |                  |
|                           | Rodzaj odpadu ex |
| ✓ Kod ex                  |                  |
|                           |                  |
| Rysunek 32 Rodzaj kodu ex |                  |

Aby utworzyć wpis dla kodu i rodzaju odpadu niebezpiecznego, który ma zmienną klasyfikację odpadów na inny niż niebezpieczny należy wyszukać właściwy kod i rodzaj odpadu, a następnie zaznaczyć pole wyboru "zmiana statusu odpadów niebezpiecznych na odpady inne niż niebezpieczne" i uzupełnić "rodzaj odpadu" [RYSUNEK 33].

| Kod i rodzaj odpadu *                                                      |                  |
|----------------------------------------------------------------------------|------------------|
| 16 01 13* Płyny hamulcowe                                                  |                  |
| Kod ex                                                                     | Rodzaj odpadu ex |
| _                                                                          | Rodzaj odpadu    |
| Zmiana statusu odpadów niebezpiecznych na odpady<br>inne niż niebezpieczne |                  |

Rysunek 33 Rodzaj odpadów innych niż niebezpieczne

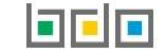

#### 3.2.5. Utworzenie wpisu dotyczącego przekazanych odpadów

Aby dodać nowy wpis dotyczący odpadów poddawanych odzyskowi w stacji demontażu, na karcie ewidencji pojazdów wycofanych z eksploatacji należy z poziomu szczegółów karty, znajdując się w zakładce "przekazane odpady" wybrać opcję **\*** Nowy wpis i wprowadzić następujące dane **[RYSUNEK 34]**:

- kod i rodzaj odpadu,
- zaznaczyć pole wyboru kod ex (jeśli dotyczy),
- rodzaj odpadu ex,
- zaznaczyć pole wyboru zmiana statusu odpadów niebezpiecznych na inne niż niebezpieczne (jeśli dotyczy),
- rodzaj odpadu
- miejsce przekazania,
- dodatkowe informacje (opcjonalnie).

### NOWY WPIS - PRZEKAZANE ODPADY

| Kod i rodzaj odpadu *                                                      |                  |  |
|----------------------------------------------------------------------------|------------------|--|
| Kod ex                                                                     | Rodzaj odpadu ex |  |
| Zmiana statusu odpadów niebezpiecznych na odpady<br>inne niż niebezpieczne | Rodzaj odpadu    |  |
| Odpady przekazane:                                                         | o innego kraju   |  |
| Dodatkowe informacje                                                       |                  |  |
|                                                                            |                  |  |

Rysunek 34 Formularz wpisu dotyczącego przetworzonych odpadów

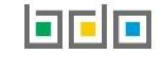

Aby utworzyć wpis z kodem i rodzajem odpadu zawierającym symbol "ex" należy wyszukać właściwy kod i rodzaj odpadu, a następnie zaznaczyć pole wyboru "kod ex" i uzupełnić "rodzaj odpadu ex" [RYSUNEK 35].

| Kod i rodzaj odpadu *     |                  |
|---------------------------|------------------|
| 16 01 13* Płyny hamulcowe |                  |
| ✓ Kod ex                  | Rodzaj odpadu ex |
| Rysunek 35 Rodzaj kodu ex |                  |

Aby utworzyć wpis dla kodu i rodzaju odpadu niebezpiecznego, który ma zmienną klasyfikację odpadów na inny niż niebezpieczny należy wyszukać właściwy kod i rodzaj odpadu, a następnie zaznaczyć pole wyboru "zmiana statusu odpadów niebezpiecznych na odpady inne niż niebezpieczne" i uzupełnić "rodzaj odpadu" [RYSUNEK 36].

| Kod i rodzaj odpadu *                                                      |                  |
|----------------------------------------------------------------------------|------------------|
| 16 01 13* Płyny hamulcowe                                                  |                  |
| Kod ex                                                                     | Rodzaj odpadu ex |
|                                                                            | Rodzaj odpadu    |
| Zmiana statusu odpadów niebezpiecznych na odpady<br>inne niż niebezpieczne |                  |

Rysunek 36 Rodzaj odpadów innych niż niebezpieczne

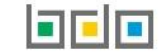

Jeżeli przekazanie dokonywane jest do innego przedsiębiorcy w kraju należy po zaznaczeniu pola wyboru "w kraju" wprowadzić następujące dane **[RYSUNEK 37]**:

- numer karty przekazania odpadów,
- masa odpadów przekazanych w tonach z uwzględnieniem procesu jakiemu zostaną poddane,
- datę przekazania odpadów.

| em odzysku energii * |  |
|----------------------|--|
|                      |  |
| e                    |  |

#### Rysunek 37 Dane dla przekazania odpadów w kraju

Po kliknięciu w pole "Numer karty przekazania odpadów" w nowym oknie pojawia się wyszukiwarka kart przekazania odpadów. Po wskazaniu KPO "Numer karty przekazania odpadów" uzupełniany jest automatycznie przez system na podstawie wybranej karty.

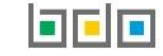

Jeżeli przekazanie dokonywane jest do innego kraju należy po zaznaczeniu pola wyboru "do innego kraju" wprowadzić następujące dane [RYSUNEK 38]:

- adres miejsca przeznaczenia odpadów,
- masa odpadów przekazanych do innego kraju w tonach,
- data rozpoczęcia transportu,
- rodzaj środka transportu,
- przewidywana metoda przetwarzania.

| Odpady przekazane:                                        |                   |                               |              |
|-----------------------------------------------------------|-------------------|-------------------------------|--------------|
| 🔷 w kraju                                                 | 🥑 do innego kraju |                               |              |
|                                                           |                   |                               |              |
| Adres miejsca przeznaczenia odpadów:                      |                   |                               |              |
| Kraj *                                                    |                   | Miejscowość *                 |              |
|                                                           |                   |                               |              |
| Ulica                                                     |                   | Numer budynku                 | Numer lokalu |
|                                                           |                   |                               |              |
|                                                           |                   |                               |              |
|                                                           |                   |                               |              |
| Masa odpadów przekazanych od innego kraju w tonach [Mg] * |                   | Data rozpoczęcia transportu * |              |
|                                                           |                   |                               |              |
|                                                           |                   |                               |              |
| Rodzaj środka transportu *                                |                   |                               |              |
| R - drogowy T - kolejowy S - morski A - powietrzny W - wo | dno-śródlądowy    |                               |              |
|                                                           |                   |                               |              |
| Przewidywana metoda przetwarzania *                       |                   |                               |              |
|                                                           |                   |                               |              |
|                                                           |                   |                               |              |
| Recykling                                                 |                   |                               |              |

Rysunek 38 Dane dla przekazania odpadów poza Polskę

### 4. Edycja i usunięcie karty

Dane zawarte na karcie są możliwe do edycji lub usunięcia **[RYSUNEK 39]**. Usunięcie karty jest dostępne poprzez wybranie opcji "Usuń" z poziomu listy kart, jeżeli nie dokonano żadnych wpisów na karcie. Poprzez wybranie opcji "Szczegóły" możliwe jest edytowanie danych na karcie oraz dodawanie i przeglądanie wpisów.

Edycja danych (kod i rodzaj odpadu, rodzaj działalności) są możliwe do edycji do momentu wprowadzenia przez użytkownika pierwszego wpisu. Edycja wprowadzonego stanu magazynowego możliwa jest tylko do momentu zakończenia danego roku kalendarzowego.

### 5. Edycja i usunięcie wpisu

Przycisk <sup>Zapisz</sup> umożliwia zapisanie nowego wpisu na karcie ewidencji pojazdów wycofanych z eksploatacji. Dane zawarte na wpisach są możliwe do edycji lub usunięcia poprzez wybranie odpowiednio opcji "Edycja" lub "Usuń" z poziomu listy wpisów **[RYSUNEK 40]**.

|                            | Opcje 🗸   |  |  |
|----------------------------|-----------|--|--|
| Szczegóły                  |           |  |  |
| 💼 Usuń                     |           |  |  |
| Rysunek 39 Opcje<br>KEPWzE | dla nowej |  |  |

|   |          | Opcje 🕶 |
|---|----------|---------|
|   | 📝 Edycja |         |
| ŀ | 💼 Usuń   |         |

Rysunek 40 Opcje dla wpisów na KEPWzE

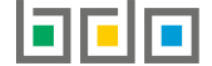

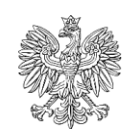

MINISTERSTWO KLIMATU

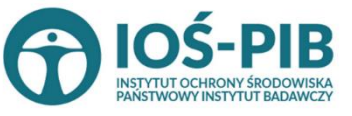

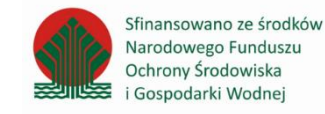

Strona | 34